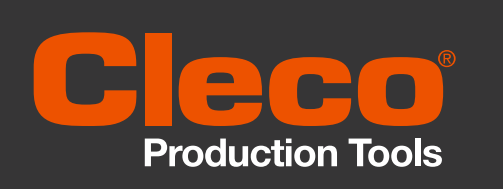

# Analyseur de couple Guide de démarrage rapide

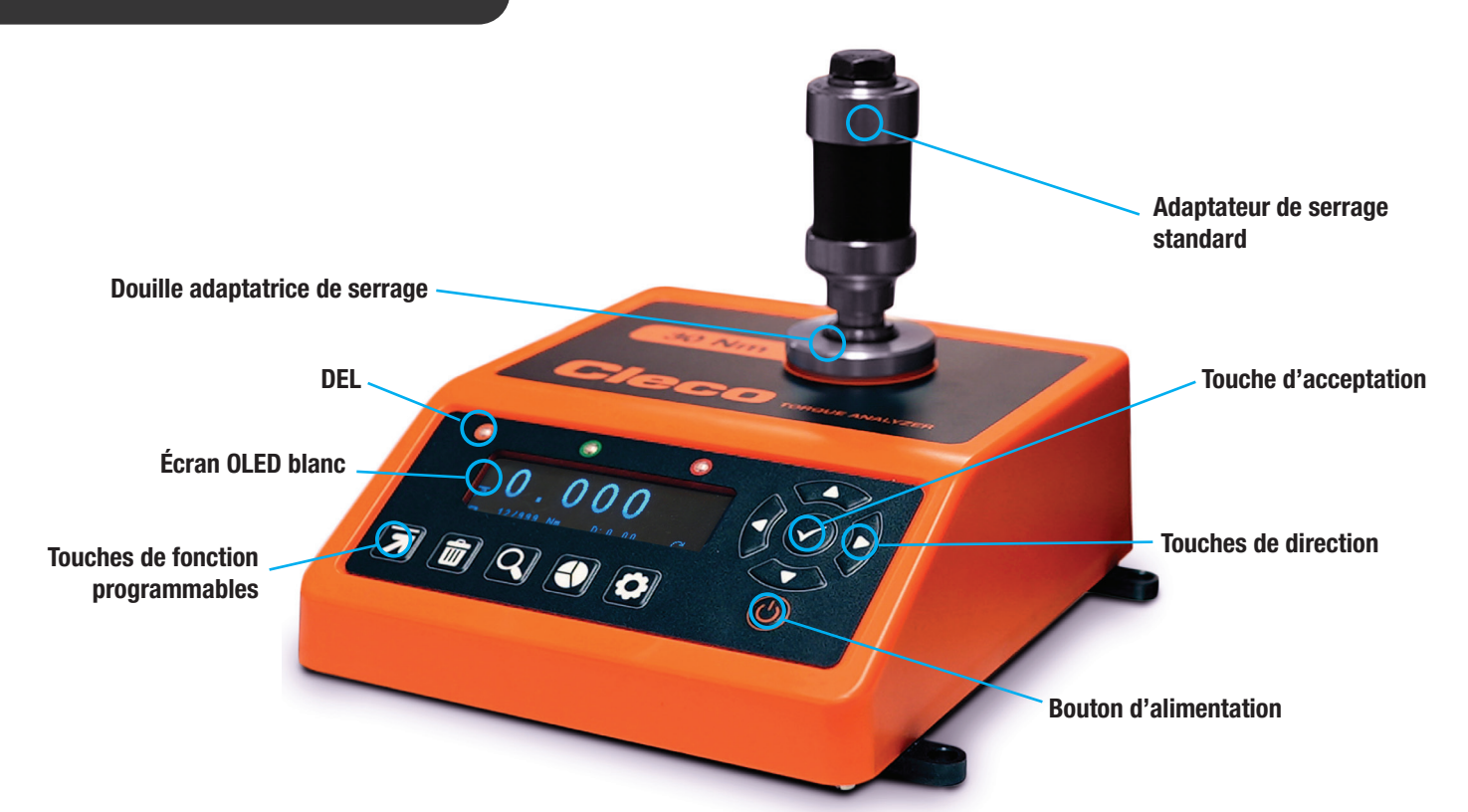

Remarque : pour éviter un serrage excessif, assurez-vous que l'analyseur de couple Cleco à la bonne plage de couple pour l'outil avant de commencer.

## Mise sous tension

Mettez votre analyseur de couple Cleco sous tension en appuyant sur le bouton Marche/Arrêt situé sous les touches de direction. Si vous appuyez sur ce bouton lorsque l'appareil est sous tension, il se mettra hors tension.

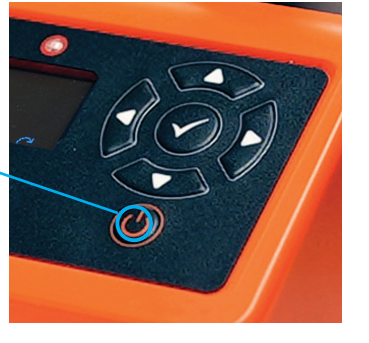

2

## Démarrage de l'analyseur de couple Cleco

Les premiers écrans que vous verrez sont l'écran d'accueil qui change ensuite pour afficher le numéro de série de l'appareil et la date d'échéance du calibrage. La version du logiciel et la version du clavier sont également indiquées par TM et KB respectivement.

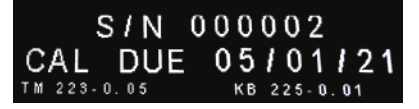

## Écran de mesure

Le dernier mode de mesure utilisé (Peak, Click, Track ou Pulse) sera automatiquement sélectionné en premier. Ceci peut être modifié en appuyant sur la touche de fonction 'Mode de mesure'.

Basculez entre les modes de mesure en appuyant sur la touche de fonction jusqu'à ce que vous arriviez au mode souhaité, puis vous êtes prêt à commencer à mesurer le couple avec l'appareil.

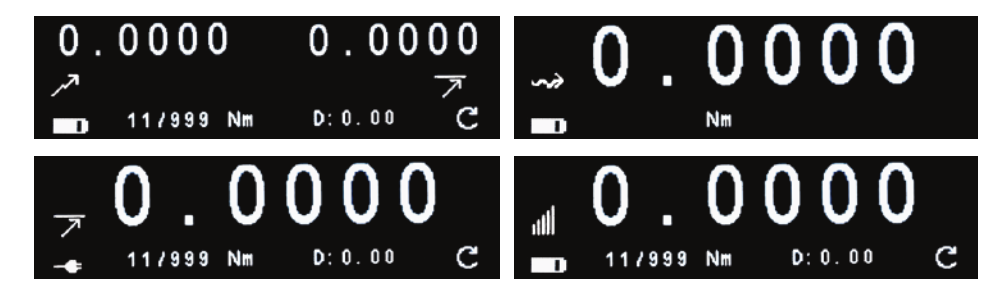

## Analyseur de couple | Guide de démarrage rapidee

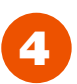

## Écran de mesure (suite).

Les différentes icônes de l'écran de mesure indiquent les éléments suivants :

| 0.0000         | Lecture des mesures                                                 |
|----------------|---------------------------------------------------------------------|
| الحر           | Mode de mesure primaire                                             |
| <b>•</b> •     | Indicateur de l'état de la batterie ou<br>de l'alimentation secteur |
| 11/999         | Nombre de lectures effectuées                                       |
| Nm             | Unité de mesure                                                     |
| <b>D:</b> 0.00 | Durée en secondes                                                   |
| C              | Sens de rotation/couple                                             |

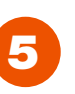

## Modes de mesure

Les icônes des modes de mesure de couple suivantes apparaissent sur l'analyseur de couple Cleco :

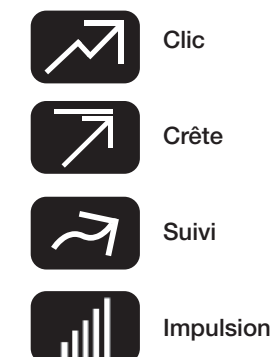

## Analyseur de couple Cleco – Icônes des touches de fonction fixes

Ci-dessous un guide des icônes des touches de fonction fixes qui apparaissent sur l'appareil :

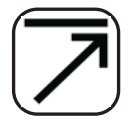

## Modes de mesure

Le mode de mesure par défaut est "Peak". Une deuxième pression vous amènera au mode "Track", une troisième pression vous amènera au mode "Click", et enfin une quatrième pression vous amènera au mode "Pulse" (représenté par une icône en position de paramètre secondaire).

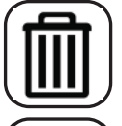

## Effacer

Cette touche de fonction vous permet d'effacer la dernière lecture ou toutes les lectures effectuées. Une pression efface la dernière lecture et deux pressions effacent tous les enregistrements.

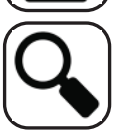

## Liste des lectures

En appuyant sur cette touche de fonction, vous verrez les lectures de mesure actuellement conservées dans l' analyseur de couple Cleco. À l'aide des touches de direction haut et bas, vous pouvez faire défiler les lectures effectuées.

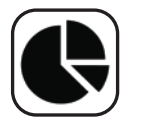

## Statistique

Cette touche de fonction permet d'afficher les statistiques suivantes à partir des lectures actuelles : nombre, plage, moyenne, min, max, écart type (sigma) et 6 sigma.

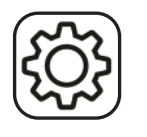

## **Paramètres**

La touche de fonction Paramètres vous permet de basculer entre les différents paramètres de l'écran. Pour plus d'informations ou en cas de problème avec les paramètres, veuillez vous reporter au manuel d'utilisation.

## Manuel d'utilisation de l'analyseur de couple Cleco

Pour des informations plus détaillées sur l'analyseur de couple Cleco, téléchargez le manuel d'utilisation complet en ligne sur notre site Web à l'adresse www.ClecoTools.com.

Le manuel contient plus d'informations sur l'appareil, y compris les caractéristiques et les spécifications techniques, les paramètres détaillés du produit, ainsi que des conseils faciles à suivre pour un fonctionnement efficace.